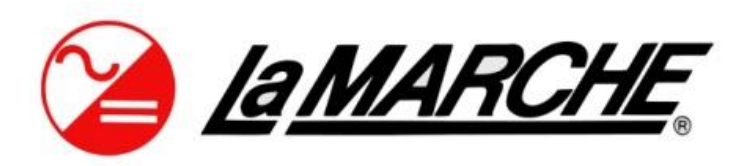

La Marche Manufacturing Company | www.lamarchemfg.com DNP 3.0 Serial (RS232/RS485) and Ethernet (TCP/IP) SCADA Interface For IUPS Systems with S2A-383S communication cards. Option 21P

# Setup Instructions

This manual is only valid for IUPS Systems equipped with the following:

Option 21P – TCP/IP and RS-232-485 serial provided on 383s Communication Board

# **Rectifier Section**

# **Default Settings**

The LaMarche Communications Card is shipped with the following default settings:

#### **Serial Port Settings**

Port: RS232 Node Address: 4 Baud Rate: 9600 Data Bits: 8 Stop Bits: 1 Parity: None

#### **TCP Port Settings**

Protocol: DNP 3.0 Node Address: 4 IP Address: 192.168.0.6 Subnet: 255.255.255.0 Gateway: 192.168.0.1 TCP Port Number: 20000

#### **Required Equipment/Software**

PC/Laptop.

CAT 5/Ethernet Null-Modem/Crossover cable to connect PC/Laptop to Ethernet Port on Communications Card.

To change settings it is necessary to load and install the EasyConnect Software provided by Kalki Communications from the following URL onto your PC/Laptop:

https://kalkitech.com/support/downloads/softwares/

Setting changes are made through the Ethernet connector on the 383s card.

#### EasyConnect Software Operation

EasyConnect is the software that will be used to accomplish the following setting changes.

Link Layer Settings (Source Address, Destination Address)

SCADA Port Settings (Port Type, Baud Rate, Data Bits, Parity, etc.)

#### Setting the Modbus Address of the Chargers Control Card

The communications board utilizes Modbus RTU to read and write settings from the Chargers control board. The settings are polled every 5 seconds. By default they are set as follows:

Modbus Address (ID): 0 Modbus Baud Rate: 115200 Modbus Parity Type: None Data Bits: 8 Stop Bits: 1 Modbus Port Type: RTU, RS232

These settings are required for the two cards to communicate properly. If for some reason the Communications Card is unable to obtain readings from the Control Card the points will go to the "offline" state.

#### Changing the DNP 3.0 Link Layer Settings

When you have completed the installation of EasyConnect and run it you will be greeted with the following screen:

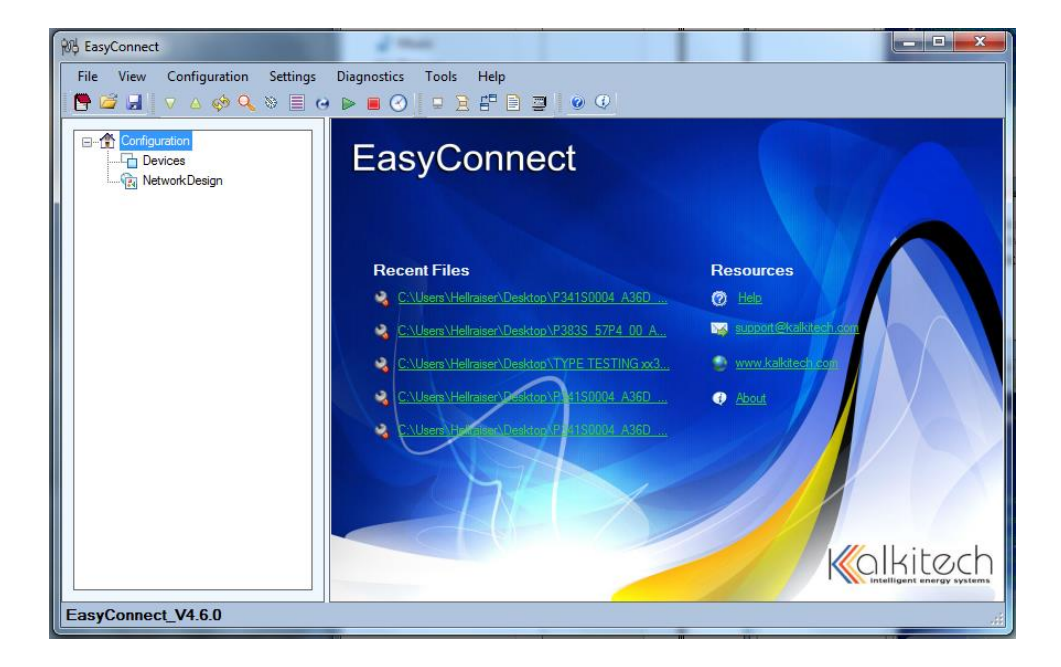

The first step is to upload the settings from the communications board into EasyConnect for modification. Connect the PC/Laptop to the Ethernet Port on the Communications Board. The communications board must

be powered. Please note it may take up to 1 minute from the time the board is powered to when it will receive commands.

#### Select Upload as shown below:

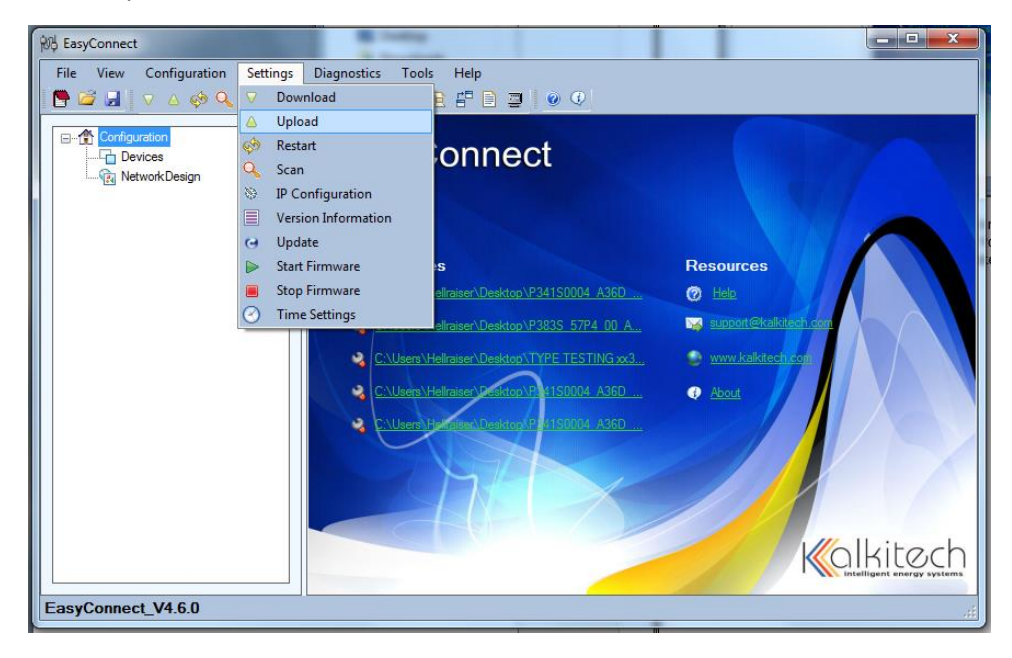

Select Import to the Configuration (Add as a new device) and the Model should be SYNCS2R1OEM. If you have modified the IP Address of the module to one other than the factory default of 192.168.0.6 you must enter it in the IP Address box. Press Upload to begin the process.

| R EasyConnect                    |                        | – 🗆 X  |
|----------------------------------|------------------------|--------|
| File View Configuration Settings | Diagnostics Tools Help | Kitech |
| EasyConnect_V4.6.0               |                        | .ii    |

| 878 EasyConnect                           | The state of the state of the s |                        | - • ×              |  |  |  |
|-------------------------------------------|----------------------------------------------------------------------------------------------------|------------------------|--------------------|--|--|--|
| File View Configuration Settings Diagnost | ics Tools Help                                                                                                    |                        |                    |  |  |  |
|                                           |                                                                                                    |                        |                    |  |  |  |
| Configuration                             | Protocol Configuration                                                                                                    |                        |                    |  |  |  |
|                                           | Master Protocols                                                                                                    |                        |                    |  |  |  |
| ⊕                                         | C37118 Master                                                                                                    | IEC 103 Master         | SPORT Mast         |  |  |  |
|                                           | Courier Master                                                                                                    | IEC 104 Master         | SPA Master         |  |  |  |
| i                                         | DLMS Master                                                                                                    | IOBoard Master         | <u>SEPAM Mod</u> ≡ |  |  |  |
|                                           | DNP3.0 Serial Master                                                                                                    | Logic Interface Master | SEL Master         |  |  |  |
|                                           | DNP TCP Master                                                                                                    | MAUELL Modbus Master   | RTK Master         |  |  |  |
|                                           | File Transfer Master                                                                                                    | Modbus TCP Master      | EXCOM Mas          |  |  |  |
|                                           | HSB Master                                                                                                    | Modbus RTU Master      |                    |  |  |  |
|                                           | IEC 101 Master                                                                                                    | RP570 Master           |                    |  |  |  |
|                                           |                                                                                                    |                        |                    |  |  |  |
|                                           | Slave Protocols                                                                                                    |                        |                    |  |  |  |
|                                           | C37118Stream                                                                                                    | IEC 101 Slave          | SMS Interfac       |  |  |  |
|                                           | DLMS Slave                                                                                                    | IEC 103 Slave          | <u>NMEA0183 (</u>  |  |  |  |
|                                           | •                                                                                                    |                        | E E                |  |  |  |
| EasyConnect_V4.6.0                        |                                                                                                    |                        |                    |  |  |  |

Once the Upload is complete you will see a screen as shown below:

The above screen shows 3 Channels in the tree view pane. Your application will determine which channel you set up. If you are using RS232 or RS485 to communicate you will interested in Channel-2 DNP 3.0 Serial Slave settings. If you are using TCP to communicate you will be interested in Channel-3 DNP TCP Slave settings. IT IS NOT ADVISED TO MODIFY ANY Channel-1 Modbus RTU Master Settings UNLESS DIRECTED BY LAMARCHE. Channel-1 is used to communicate with the LaMarche Control Card and unintended modification of these settings may prevent the Communications card from receiving and transmitting data to the control card.

#### Channel-2 DNP 3.0 Serial Slave Configuration

#### **Communications Board Configuration**

When using the Serial Ports you must check the 383S card switch settings and either confirm or select SW4 (light blue) to either RS232 or RS485. SW3 (red) selects the RS485 biasing and termination resistor configuration. The silkscreen on the board shows the switch positions for various settings. J2A is the RS232 connection and this port is wired as DTE. TS1 is the RS485 connection. Only one Serial port is active at a time. The Ethernet Port on the small daughter board is the configuration port.

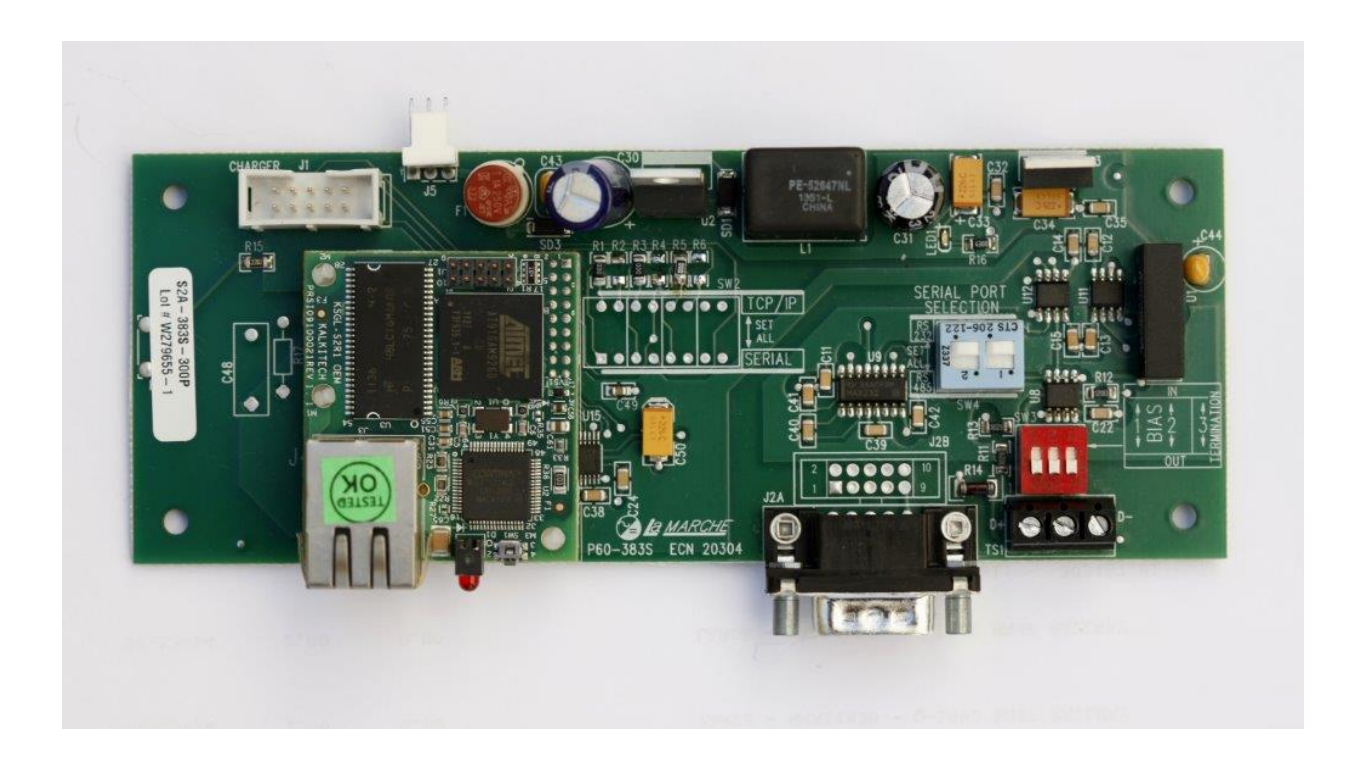

#### Serial Port Configuration (RS232/RS485, Baud Rate, Parity, Data Bits, Stop Bits)

Using the mouse point and click on Channel-2 DNP 3.0 Serial Slave in the tree view as shown below. In this view you can select the Channel Type, RS485/RS422 mode, Baud Rate, Data Bits, Stop Bits, Parity and Flow Control. It is not advisable to change any other settings without first consulting with LaMarche or your SCADA Department. ALSO PLEASE LEAVE the "Port" SETTING ON Com2.

Recommended Settings:

| RS232:              | RS485:                  |
|---------------------|-------------------------|
| Channel Type: RS232 | Channel Type: RS485     |
| Baud Rate: 9600     | RS485/RS422 mode: RS485 |
| Data Bits: 8        | Baud Rate: 9600         |
| Stop Bits: 1        | Data: Bits: 8           |
| Parity: None        | Stop Bits: 1            |
| Flow Control: None  | Parity: None            |
|                     | Flow Control: Hardware  |

| 8명 EasyConnect                                                                                                    | 1                                                                                                    |                                                                                                    |
|----------------------------------------------------------------------------------------------------|----------------------------------------------------------------------------------------------------|----------------------------------------------------------------------------------------------------|
| File     View     Configuration     Settings     Diagnostic                                                                                                    | zs Tools Help<br>3 💶 🖻 🖶 🗐 🔵 💿 📀                                                                                                    |                                                                                                    |
| Configuration<br>Devices<br>SSI: SYNCS2R10EM<br>Channel-1 Modbus RTU Master<br>Channel-2 DNP3 0 Serial Slave<br>Channel-2 DNP 10 Serial Slave<br>Channel-3 DNP TCP Slave<br>Channel'S ONP TCP Slave<br>Channel'S ONP TCP Slave<br>Channel'S ONP TCP Slave | Port<br>Channel Type<br>RS485/RS422 mode<br>Baud Rate (in bits per second)<br>Data Bits<br>Stop Bits<br>Parity<br>Flow Control<br>CTS Delay (0-65535 msec)<br>Post Transmission Delay (0-65535 msec)<br>Frame Timeout (0-4294967295 msec)<br>Link Confirm Timeout (0-4294967295 msec)<br>Link Confirm Timeout (0-4294967295 msec)<br>Link Confirm Timeout (0-65535 msec) | Com2     ▼       R5232     ▼       Half Duplex     ▼       9600     ▼       8     ▼       1     ▼       None     ▼       None     ▼       15000     ▼       0     15000       Never     ▼       3000     3       0     ▼ |
| EasyConnect_V4.6.0                                                                                                    | 11                                                                                                    | ii.                                                                                                    |

#### DNP Link Layer Configuration (Source & Destination Address)

Using the mouse point and click on Node\_2 in the tree view as shown below. In this view you can select the Source Address and Destination Address. Other settings are available however it is not advisable to change any other settings without first consulting with LaMarche or your SCADA Department.

Note: The Source Address is the address the Communications card is to reside at. The Destination Address would be that of the Master Station and is not always required unless source validation is utilized.

| 砂 EasyConnect                                                                                                    |                                                                                                    |                                                                                                    | x |
|----------------------------------------------------------------------------------------------------|----------------------------------------------------------------------------------------------------|----------------------------------------------------------------------------------------------------|---|
| File View Configuration Settings Diagnostics                                                                                                    | Tools Help                                                                                                    |                                                                                                    |   |
| 📑 🖆 🛃 🗸 🛆 🏟 🔍 😸 🔳 🙆 🕨                                                                                                    | ) 🖵 🖹 🖶 📑 🗐 🕐 🗘                                                                                                    |                                                                                                    |   |
| Configuration<br>Devices<br>Protocol Configuration<br>Channel-1 Modbus RTU Master<br>Channel-2 DNP3.0 Serial Slave<br>Channel-3 DNP TCP Slave<br>Channel-3 DNP TCP Slave<br>Channel-3 DNP TCP Slave<br>Channel-3 DNP TCP Slave<br>Channel-3 DNP TCP Slave<br>Channel-3 DNP TCP Slave<br>Channel-3 DNP TCP Slave | Link Layer<br>Source Address<br>Destination Address<br>Validate Source Address<br>Link Status Request Interval (0-4294967295 msec)<br>Multi Fragment Allowed<br>Multi Fragment Confirm<br>Application Confirm Timeout (0-4294967295 msec)<br>Set Need Time IIN<br>Clock Valid Period (0-70581 min)<br>Set Need Time IIN<br>Clock Valid Period (0-70581 min)<br>Set Need RESTART IIN<br>Select Timeout (0-4294966 sec)<br>Unsolicited Response Config<br>Unsol Allowed<br>Unsol Class Mask<br>Unsol Class 1 Max Events<br>Unsol Class 1 Max Events<br>Unsol Class 2 Max Events<br>Unsol Class 2 Max Events<br>Unsol Class 2 Max Events | 4<br>3<br>Disable ▼<br>5000<br>Enable ▼<br>Enable ▼<br>5000<br>Enable ▼<br>10<br>Disable ▼<br>10<br>Disable ♥<br>10<br>Disable ♥<br>10<br>Disable ♥<br>10<br>10<br>Disable ♥<br>10<br>10<br>10<br>10<br>10<br>10<br>10<br>10<br>10<br>10 |   |
| EasyConnect_V4.6.0                                                                                                    |                                                                                                    |                                                                                                    |   |

Once you have configured the Serial Port and Link Layer settings you may proceed to the Download Settings to Communications Card section of this manual.

# Channel-3 DNP TCP Slave Configuration

### **Communications Board Configuration**

When using the TCP you do not need to concern yourself with the switch settings on the 383S card shown below.

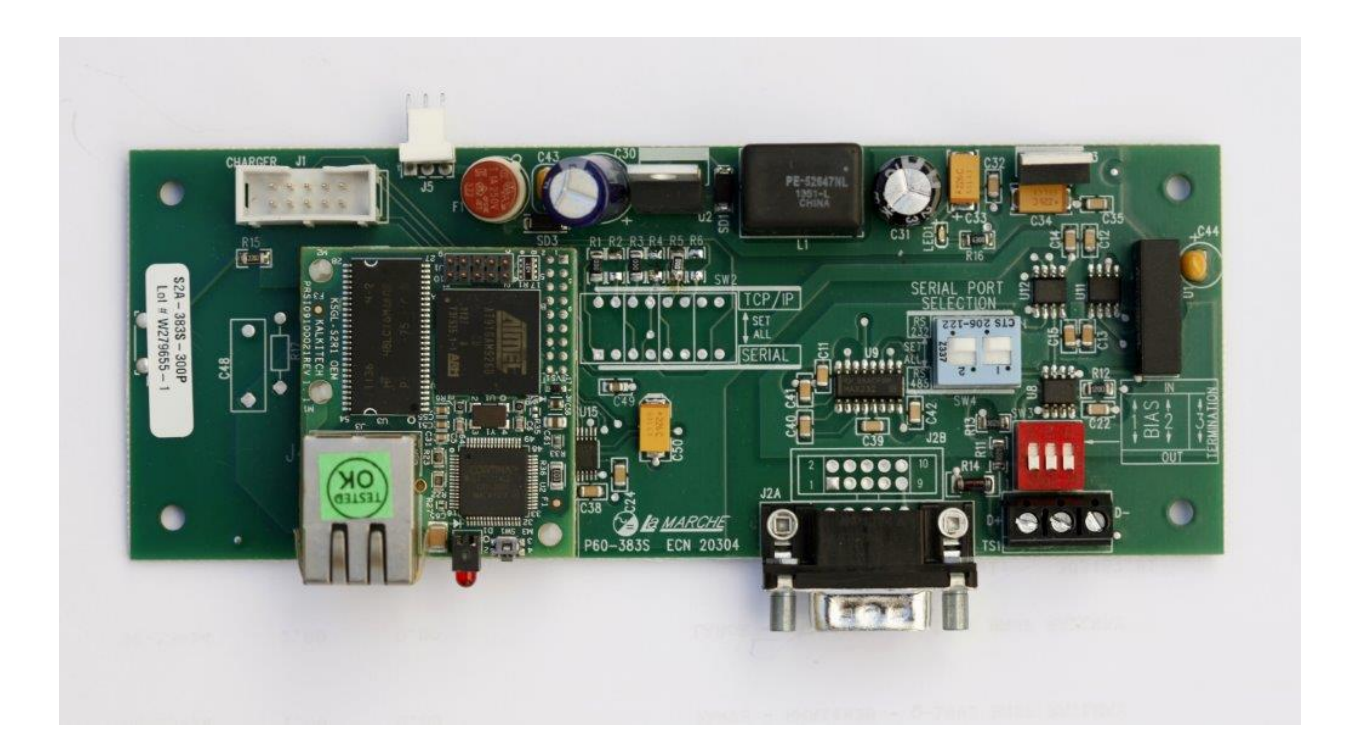

#### DNP Link Layer Configuration (Source & Destination Address)

Using the mouse point and click on Node\_3 in the tree view as shown below. In this view you can select the Source Address and Destination Address. Other settings are available however it is not advisable to change any other settings without first consulting with LaMarche or your SCADA Department.

Note: The Source Address is the address the Communications card is to reside at. The Destination Address would be that of the Master Station and is not always required unless source validation is utilized.

| BasyConnect - MANUAL CONFIGURATION.ecc                                                                                                    |                                                                                                    |                                                                                                    | 23  |
|----------------------------------------------------------------------------------------------------|----------------------------------------------------------------------------------------------------|----------------------------------------------------------------------------------------------------|-----|
| File View Configuration Settings Diagnostics                                                                                                    | Tools Help                                                                                                    |                                                                                                    |     |
| Configuration<br>Devices<br>SS1: SYNCS2R10EM<br>Channel-1 Modbus RTU Master<br>Channel-2 DNP3.0 Serial Slave<br>Channel-3 DNP TCP Slave<br>Node_3<br>NetworkDesign | Link Layer<br>Source Address<br>Destination Address<br>Validate Source Address<br>Link Status Request Interval (0-4294967<br>Multi Fragment Allowed<br>Multi Fragment Confirm<br>Application Confirm Timeout (0-42949672<br>Set Need Time IIN<br>Clock Valid Period (0-70581 min)<br>Set Need RESTART IIN<br>Select Timeout (0-4294966 sec)<br>Unsol Class TART IIN<br>Select Timeout (0-4294966 sec)<br>Unsol Class 1 Max Events<br>Unsol Class 1 Max Events<br>Unsol Class 1 Max Delay (0-4294967295<br>Unsol Class 2 Max Delay (0-4294967295 | 4<br>3<br>Disable<br>5000<br>Enable<br>Enable<br>5000<br>Enable<br>10<br>Disable<br>0<br>1<br>Disable<br>0<br>1<br>5000<br>1<br>5000<br>1<br>5000<br>1<br>5000<br>1<br>5000<br>1<br>5000<br>1<br>5000<br>1<br>5000<br>5000<br>50 |     |
| EasyConnect_V4.6.0                                                                                                    |                                                                                                    |                                                                                                    | .:i |

#### DNP Channel Configuration (TCP Port Number)

Using the mouse point and click on Channel-3 DNP TCP Slave in the tree view as shown below. In this view you can select the Port Number. Other settings are available however it is not advisable to change any other settings without first consulting with LaMarche or your SCADA Department.

| 🖓 EasyConnect                                                                                                    |                    |                                                                                                    |                                                                                                    |  |  |
|----------------------------------------------------------------------------------------------------|--------------------|----------------------------------------------------------------------------------------------------|----------------------------------------------------------------------------------------------------|--|--|
| File View Configuration Settings Diagnostics Tools Help                                                                                                    |                    |                                                                                                    |                                                                                                    |  |  |
| 🖻 🖆 🚽 🗸 🏟 🔍 🗞 🗏 😔 🕨 🔳 🕗 💷 🔁 🚏 🖹 🔤 🔍 🔍                                                                                                    |                    |                                                                                                    |                                                                                                    |  |  |
| Configuration<br>Devices<br>Protocol Configuration<br>Channel-1 Modbus RTU Master<br>Channel-2 DNP3.0 Serial Slave<br>Node_3<br>Settings<br>Network/Design |                    | Channel Type<br>Frame Timeout (0-4294967295 msec)<br>Link Confirm Mode<br>Link Confirm Timeout (0-4294967295 msec)<br>Link Layer Retries (0-255)<br>First Char Wait (0 - 65535 msec)<br>Offline Poll Period (0-4294967295 msec)<br>IP Address of remote<br>Port Number (1024-65535)<br>Select Timeout (1 - 10000 msec)<br>Enable Encryption | TCP         15000         Never       ▼         3000       3         0       60000         60000       0.0.0         20000       5         False       ▼ |  |  |
|                                                                                                    |                    |                                                                                                    |                                                                                                    |  |  |
| EasyConnect_V4.6.0                                                                                                    | EasyConnect_V4.6.0 |                                                                                                    |                                                                                                    |  |  |

To change the IP, Subnet and Gateway please refer to the section titled "Changing the IP Settings."

Once you have configured the settings you may proceed to the Download Settings to the Communications Card section of this manual.

# Downloading the Settings to the Communication Card

**Step 1:** Use the mouse and click on SS1: SYNCHS2R1OEM in the tree view pane.

| R EasyConnect - MANUAL CONFIGURATION.ecc                                                                                                    |                                                                                                    |                                                                                             |  |  |  |  |
|----------------------------------------------------------------------------------------------------|----------------------------------------------------------------------------------------------------|---------------------------------------------------------------------------------------------|--|--|--|--|
| File       View       Configuration       Settings       Diagnostics                                                                                                    | Tools Help                                                                                                    |                                                                                             |  |  |  |  |
| Configuration Configuration Configuration Configuration Configuration Configuration Configuration Control Configuration Control Control Configuration Control Control Configuration Control Control | Device Name<br>Model<br>Version<br>No Of Serial Ports<br>No Of Ethernet Ports<br>Maximum Disturbance Records Stored<br>Enable SYNC DB Monitor<br>TCP Connect Timeout (1-600 secs) | SS1       SYNC S2R10EM       EasyConnect_V4.6.0       2       1       3       True       60 |  |  |  |  |
| EasyConnect_V4.6.0                                                                                                    |                                                                                                    | .::                                                                                         |  |  |  |  |

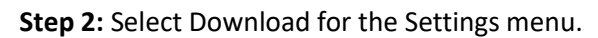

| 100 EasyConnect - MANUAL CONFIGURATION.ecc                                                                                                    | x   |
|----------------------------------------------------------------------------------------------------|-----|
| File View Configuration Settings Diagnostics Tools Help                                                                                                    |     |
| 📴 🚅 🚽 🗸 🏟 🔍 🗸 Download 🖹 🖺 📰 🕘 🔍                                                                                                    |     |
| Configuration     Bevices     Configuration     Polocol Configuration     Polocol Configura |     |
| EasyConnect_V4.6.0                                                                                                    | .:: |

Step 3: After you select Download the following dialog will appear. Check the "Configuration File"

Check Box as shown. In the IP Address box enter the IP address of the module if it has been changed to something other than the default of 192.168.0.6. Press the Download button.

| 🕅 EasyConnect - MANUAL CONFIGURATION.ecc                                                                                                    |  |  |  |  |  |
|----------------------------------------------------------------------------------------------------|--|--|--|--|--|
| File       View       Configuration         Configuration       Devices         Configuration       Protocol Configuration         Channel-1       Modbus RTU Master         Channel-2       DN3.0 Serial Slave         Configuration       Configuration         Channel-1       Modbus RTU Master         Configuration       Configuration         Construct 2       DN9.0 Serial Slave         Configuration File       Configuration File         Configuration File       Configuration File         Configuration File       From the configuration>         Update Package       Image: SIMP settings         Dialup settings       VPN settings         SIMP settings       TLS Credentials |  |  |  |  |  |
| EasyConnect_V4.6.0                                                                                                    |  |  |  |  |  |

**Step 4:** The following dialog should appear when the download is successful. Press the OK button. A Restart is required and is described in the next step.

| 🔁 EasyConnect - MANUAL CONFIGURATION.ecc                         |                                                         |  |   |  |  |  |
|------------------------------------------------------------------|---------------------------------------------------------|--|---|--|--|--|
| File View Configuration Settings Diagnostics Tools Help          | File View Configuration Settings Diagnostics Tools Help |  |   |  |  |  |
|                                                                  |                                                         |  |   |  |  |  |
| v Download                                                       | 23                                                      |  |   |  |  |  |
|                                                                  |                                                         |  |   |  |  |  |
|                                                                  | _                                                       |  |   |  |  |  |
|                                                                  |                                                         |  |   |  |  |  |
| Channel-1 Modbus RTU Master IP Address Use LAN IP V 192. 168. 0. | 6                                                       |  |   |  |  |  |
| E / Channel-2 DNP3.0 Serial Slave                                |                                                         |  |   |  |  |  |
| B → / Channel-3 DNP TCP Slave                                    |                                                         |  |   |  |  |  |
| Configuration File <from configuration="" the=""></from>         |                                                         |  | - |  |  |  |
| Download                                                         |                                                         |  |   |  |  |  |
|                                                                  |                                                         |  |   |  |  |  |
| Successfully downloaded the file(s).                             |                                                         |  |   |  |  |  |
| Restart is required to update the changes                        |                                                         |  |   |  |  |  |
|                                                                  |                                                         |  |   |  |  |  |
|                                                                  |                                                         |  |   |  |  |  |
|                                                                  |                                                         |  |   |  |  |  |
| SNMP settings TLS Credentials                                    | 2                                                       |  |   |  |  |  |
|                                                                  |                                                         |  |   |  |  |  |
|                                                                  |                                                         |  |   |  |  |  |
| Download                                                         | ose                                                     |  |   |  |  |  |
|                                                                  |                                                         |  |   |  |  |  |
| EasyConnect_V4.6.0                                               |                                                         |  |   |  |  |  |

| B EasyConnect - MANUAL CON | FIGURATION.ecc                                                                                                    | -                                                                                                    |                                                                        |
|----------------------------|----------------------------------------------------------------------------------------------------|----------------------------------------------------------------------------------------------------|------------------------------------------------------------------------|
| File View Configuration    | Settings Diagnostics Tools                                                                                                    | : Help                                                                                                    |                                                                        |
| Channel-2                  | <ul> <li>Download</li> <li>Upload</li> <li>Restart</li> <li>Scan</li> <li>IP Configuration</li> <li>Version Information</li> <li>Update</li> <li>Start Firmware</li> <li>Stop Firmware</li> <li>Time Settings</li> </ul> | Ports     Serial Ports     f Ethemet Ports     num Disturbance Records Stored     le SYNC DB Monitor     Connect Timeout (1-600 secs) | SS1<br>SYNC S2R10EM<br>EasyConnect_V4.6.0<br>2<br>1<br>3<br>True<br>60 |
| EasyConnect_V4.6.0         |                                                                                                    |                                                                                                    | ii.                                                                    |

Step 5: Select Restart from the Settings menu as shown below.

**Step 6:** In the IP Address box enter the IP address of the module if it has been changed to something other than the default of 192.168.0.6. Press the Restart button.

| File       View       Configuration         Image: Configuration       Image: Configuration         Image: Configuration       Image: Configuration         Image: Configuration       Image: Configuration         Image: Configuration       Image: Configuration         Image: Configuration       Image: Configuration         Image: Configuration       Image: Configuration         Image: Construct Configuration       Image: Construct Configuration         Image: Construct Configuration       Image: Construct Configuration         Image: Construct Configuration       Image: Construct Configuration         Image: Construct Configuration       Image: Construct Configuration         Image: Construct Configuration       Image: Construct Configuration         Image: Construct Configuration       Image: Construct Configuration         Image: Construct Configuration       Image: Construct Configuration         Image: Construct Configuration       Image: Construct Configuration         Image: Construct Configuration       Image: Construct Configuration         Image: Construct Configuration       Image: Construct Configuration         Image: Construct Configuration       Image: Construct Configuration         Image: Construct Configuration       Image: Construct Configuration         Image: Construct Configuration       Ima | 10 EasyConnect - MANUAL CONFIGURATION.ecc                                                                                                    | - Contraction of the second second se |                                                                                             |
|----------------------------------------------------------------------------------------------------|----------------------------------------------------------------------------------------------------|----------------------------------------------------------------------------------------------------|---------------------------------------------------------------------------------------------|
| Restat Close                                                                                                    | <ul> <li>EasyConnect - MANUAL CONFIGURATION.ecc</li> <li>File View Configuration Settings Diagnostics</li> <li>Configuration</li> <li>Devices</li> <li>SS1: SYNCS2R10EM</li> <li>Channel-1 Modbus RTU Master</li> <li>Channel-2 DNP3.0 Serial Slave</li> <li>Channel-3 DNP TCP Slave</li> <li>Settings</li> <li>NetworkDesign</li> </ul> | Tools       Help         Image: Constraint of the second second secon                                                                   | SS1<br>SYNC S2R10EM<br>EasyConnect_V4.6.0<br>2<br>SYNCS2R10EM<br>SYNCS2R10EM<br>192.168.0.6 |
|                                                                                                    | EasyConnect 1/4 6 0                                                                                                    |                                                                                                    | Restart Close                                                                               |

**Step 7:** Once the Restart has begun a dialog box as shown below will appear indicating the device is about to restart. Press the OK button. At this point the configuration is now stored on the card and the configuration process is complete. For those that desire to change the IP Settings of the card please refer to the section titled "Changing the IP Setting."

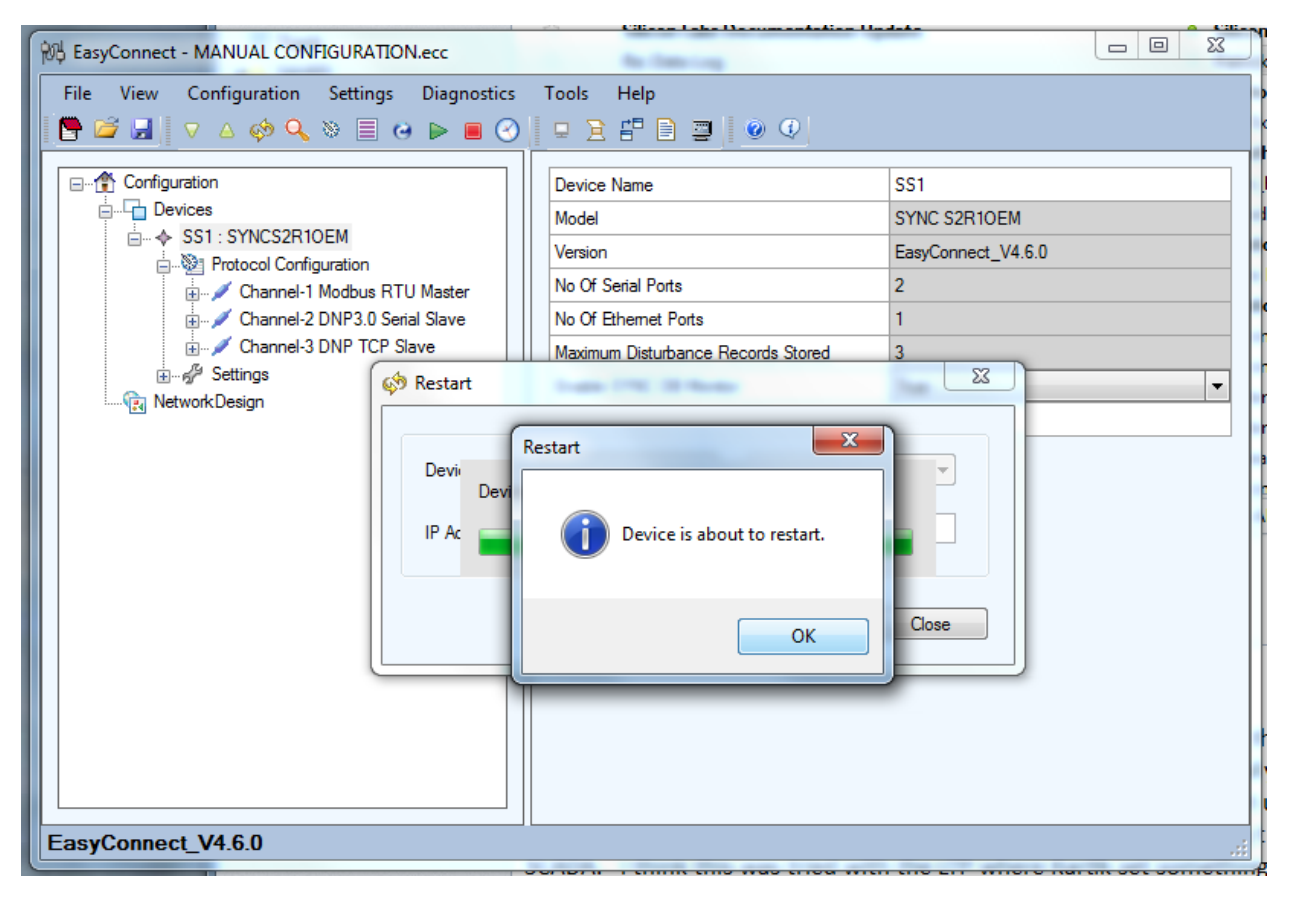

#### Changing the IP Settings

**Step 1:** Select IP Configuration from the Settings menu as shown below.

| 的 EasyConnect - MANUAL CON | FIGURATION.ecc                              |                                |                    |
|----------------------------|---------------------------------------------|--------------------------------|--------------------|
| File View Configuration    | Settings Diagnostics Tools                  | s Help                         |                    |
| 📘 🚰 🛃 🛛 🗢 🏟 🔍              | ▽ Download                                  | 2 🗗 🗎 🔄 🔍 🔍                    |                    |
|                            | <ul> <li>Upload</li> <li>Pertext</li> </ul> | ce Name                        | SS1                |
|                            | Q Scan                                      | al                             | SYNC S2R10EM       |
| Protocol Confid            | IP Configuration                            | on                             | EasyConnect_V4.6.0 |
| ✓ Channel-1                | Version Information                         | f Serial Ports                 | 2                  |
| i  →                       | 😔 Update                                    | f Ethernet Ports               | 1                  |
|                            | Start Firmware                              | num Disturbance Records Stored | 3                  |
| Network Design             | Stop Firmware                               | Connect Timeout (1-600 secs)   |                    |
|                            |                                             | ]                              |                    |
| EasyConnect_V4.6.0         |                                             |                                |                    |

**Step 2:** In the Lan Settings dialog shown below you enter the present IP address in the box just below the SYNCS2R1OEM drop down box. In this case the card is at IP 192.168.0.6. In the IP Address, Subnet and Gateway under the eth0 label you enter the settings you would like the card to take on. In this case the module is presently at 192.168.0.6 and will be changed to an IP of 192.168.0.121 with a Subnet of 255.255.255.0 and a Gateway of 192.168.0.1. Press the OK button when you are done making changes.

| 祝 EasyConnect - MANUAL CONFIGURATION.ecc                                                                                                    |                                                                                                    |
|----------------------------------------------------------------------------------------------------|----------------------------------------------------------------------------------------------------|
| Pile       View       Configuration       Settings       Diagnostics       Tools         Pile       View       Configuration       Image: Configuration       Image: Configuration </th <th>Help<br/>SS1 SYNCS2RIOEM<br/>Use LAN IP 192 . 168 . 0 . 6<br/>P Address 192 . 168 . 0 . 121<br/>Subnet 255 . 255 . 0<br/>Gateway 192 . 168 . 0 . 1</th> | Help<br>SS1 SYNCS2RIOEM<br>Use LAN IP 192 . 168 . 0 . 6<br>P Address 192 . 168 . 0 . 121<br>Subnet 255 . 255 . 0<br>Gateway 192 . 168 . 0 . 1 |
| EasyConnect_V4.6.0                                                                                                    | OK Close                                                                                                    |

**Step 3:** The card is now at the new IP settings. Press the OK button and the board will be restarted automatically and will now be at the new settings. Note: If you have changed them to a different subnet you will have to modify your network adapter card settings to reconnect to the card.

| H EasyConnect - MANUAL CONFIGURATION.ecc                                                                                                    |
|----------------------------------------------------------------------------------------------------|
| File       View       Configuration         Configuration       Stan Settings         Devices       Protocol Configuration         Protocol Configuration       Protocol Configuration         Protocol Configuration       Protocol Configuration |
|                                                                                                    |

A

# Appendix A - DNP 3.0 Slave Interface Interoperability

This document in conjunction with the DNP 3.0 Basic 4 Document Set and the DNP Subset Definitions Document provides complete information on how to communicate via the DNP 3.0 Slave protocol Interface in SYNC.

The following table provides a "Device Profile Document" in the standard format defined in the DNP 3.0 Subset Definitions Document. While it is referred to in the DNP 3.0 Subset Definitions as a "Document," it is in fact a table, and only a component of a total interoperability guide. The table, in combination with the Implementation Table, and the Point List Tables should provide a complete configuration/interoperability guide for communicating with SYNC DNP3 Slave Interface.

# **DNP 3.0 Device Profile**

| DNP V3.0<br>DEVICE PROFILE DOCUMENT<br>(Also see the DNP 3.0 Implementation Table.) |                                                                                                    |  |  |
|-------------------------------------------------------------------------------------|----------------------------------------------------------------------------------------------------|--|--|
| Vendor Name: Kalki Communication                                                    | n Technologies Ltd. [Kalkitech]                                                                               |  |  |
| Device Name: SYNC - DNP3 Slave I                                                    | nterface                                                                                                    |  |  |
| Highest DNP Level Supported:                                                        | Device Function:                                                                                              |  |  |
| For Requests: Level 2<br>For Responses: Level 2                                     | <ul><li>☐ Master</li><li>⊠ Slave</li></ul>                                                                    |  |  |
| Notable objects, functions, and/or qua Supported:                                   | lifiers supported in addition to the Highest DNP Levels                                                       |  |  |
| For static (non-change-event) object<br>quantity), and 17 and 28 (index) are        | t requests, request qualifier codes 07 and 08 (limited supported. Static object requests sent with qualifiers |  |  |

07, or 08, will be responded with qualifiers 00 or 01.

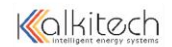

| 16-bit, 32-bit and Floating Point Analog Change Events with Time may be requested.<br>Floating Point Analog Output Status and Output Block Objects 40 and 41 are supported.                                                                                                    |                                                                                                    |  |  |  |  |  |  |
|----------------------------------------------------------------------------------------------------|----------------------------------------------------------------------------------------------------|--|--|--|--|--|--|
| Maximum Data Link Frame Size (octets):                                                                                                    | Maximum Application Fragment Size (octets):                                                                                                    |  |  |  |  |  |  |
| Transmitted: 292<br>Received 292                                                                                                    | Transmitted: 2048<br>Received 2048                                                                                                    |  |  |  |  |  |  |
| Maximum Data Link Re-tries:                                                                                                    | Maximum Application Layer Re-tries:                                                                                                    |  |  |  |  |  |  |
| <ul> <li>None</li> <li>Fixed</li> <li>Configurable from 0 to 255</li> </ul>                                                                                                    | <ul><li>☑ None</li><li>□ Configurable</li></ul>                                                                                                    |  |  |  |  |  |  |
| <ul> <li>Requires Data Link Layer Confirmation:</li> <li>Never</li> <li>Always</li> <li>Sometimes</li> <li>Configurable as: Never, Only for</li> </ul>                                                                                                    | <ul> <li>Requires Data Link Layer Confirmation:</li> <li>Never</li> <li>Always</li> <li>Sometimes</li> <li>Configurable as: Never, Only for multi-frame messages, or Always</li> </ul> |  |  |  |  |  |  |
| Requires Application Layer Confirmation: <ul> <li>Never</li> <li>Always</li> <li>When reporting Event Data (Slave)</li> </ul>                                                                                                    | devices only)                                                                                                    |  |  |  |  |  |  |
| <ul> <li>When reporting Event Data (Slave devices only)</li> <li>When sending multi-fragment responses (Slave devices only)</li> <li>Sometimes</li> <li>Configurable as: "Only when reporting event data", or "When reporting event data or multi-fragment messages."</li> </ul>                                                                            |                                                                                                    |  |  |  |  |  |  |
| Timeouts while waiting for:                                                                                                    |                                                                                                    |  |  |  |  |  |  |
| Data Link Confirm:Image: NoneFixed atImage: VariableConfigurableComplete Appl. Fragment:Image: NoneFixed atImage: VariableConfigurableApplication Confirm:Image: NoneFixed atImage: VariableConfigurableComplete Appl. Response:Image: NoneFixed atImage: VariableConfigurableComplete Appl. Response:Image: NoneImage: Fixed atImage: VariableConfigurable |                                                                                                    |  |  |  |  |  |  |
| Others: Transmission Delay, configurable<br>Select/Operate Arm Timeout, configurable<br>Need Time Interval, configurable<br>Need Restart IIN, configurable as 'Set on device restart' / 'Not to set on device<br>restart'                                                                                                    |                                                                                                    |  |  |  |  |  |  |

DNP3 Slave Interface User Manual

| Unsolicited Notification Delay, configurable   |
|------------------------------------------------|
| Unsolicited Response Retry Delay, configurable |
| Unsolicited Offline Interval, configurable     |

Sends/Executes Control Operations:

| WRITE Binary Outputs                    | 🗵 Never | □ Always | □ Sometimes |   |
|-----------------------------------------|---------|----------|-------------|---|
| SELECT/OPERATE                          | □ Never | □ Always | □ Sometimes | X |
| DIRECT OPERATE                          | □ Never | □ Always | □ Sometimes | X |
| DIRECT OPERATE – NO ACK<br>Configurable | □ Never | □ Always | □ Sometimes | X |
| Count > 1                               | 🗵 Never | □ Always | □ Sometimes |   |
| Pulse On                                | □ Never | 🛛 Always | □ Sometimes |   |
| Pulse Off                               | □ Never | 🛛 Always | □ Sometimes |   |
| Latch On                                | □ Never | 🛛 Always | □ Sometimes |   |
| Latch Off<br>Configurable               | □ Never | ⊠ Always | □ Sometimes |   |
| Queue                                   | 🗵 Never | □ Always | □ Sometimes |   |
| Clear Queue<br>Configurable             | ⊠ Never | □ Always | □ Sometimes |   |

Attach explanation if 'Sometimes' or 'Configurable' was checked for any operation.

The control points shall be configured as 'Select required' or 'Select not required', while configuring the database. Control points configured with 'Select required' option shall accept SELECT/OPERATE, and for other points DIRECT OPERATE and DIRECT OPERATE – NO ACK will be accepted.

| Reports Binary Input Change Events when no specific variation requested: | Reports time-tagged Binary Input Change Events when no specific variation requested: |  |  |
|--------------------------------------------------------------------------|--------------------------------------------------------------------------------------|--|--|
|                                                                          |                                                                                      |  |  |
| Never                                                                    | Never                                                                                |  |  |

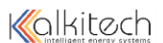

| [                                                                                                    | T                                                                                                    |
|----------------------------------------------------------------------------------------------------|----------------------------------------------------------------------------------------------------|
| Only time-tagged<br>□<br>Only non-time-tagged<br>⊠ Configurable to send one or<br>the<br>other                                                                                                    | Binary Input Change With Time<br>□<br>Binary Input Change With Relative Time<br>⊠<br><b>Configurable</b> |
| <ul> <li>Sends Unsolicited Responses:</li> <li>Never</li> <li>Configurable</li> <li>Only certain objects</li> <li>Sometimes (attach explanation)</li> <li>ENABLE/DISABLE</li> <li>UNSOLICITED Function codes supported</li> </ul> | Sends Static Data in Unsolicited Responses:                                                              |
| Default Counter Object/Variation:<br>No Counters Reported<br>Configurable<br>□ Default Object<br>Default Variation:<br>Point-by-point list attached                                                                               | Counters Roll Over at:                                                                                   |
|                                                                                                    | Point-by-point list attached                                                                             |

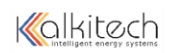

| Sends Multi-Fragment Responses:                                                                                                    |                                                    |                                      |  |
|----------------------------------------------------------------------------------------------------|----------------------------------------------------|--------------------------------------|--|
| Sequential File Transfer Support:<br>Append File Mode<br>Custom Status Code Strings<br>Permissions Field<br>File Events Assigned to Class<br>File Events Send Immediately<br>Multiple Blocks in a Fragment<br>Max Number of Files Open | □ Yes<br>□ Yes<br>□ Yes<br>□ Yes<br>□ Yes<br>□ Yes | ⊠ No<br>⊠ No<br>⊠ No<br>⊠ No<br>⊠ No |  |

Table 6: DNP 3.0 Device Profile

# **DNP 3.0 Implementation Table**

The following table identifies which object variations, function codes, and qualifiers the SYNC DNP 3.0 Slave Interface supports in both request messages and in response messages. For static (non-change-event) objects, requests sent with qualifiers 00, 01, 06, 07, or 08, will be responded with qualifiers 00 or 01. Requests sent with qualifiers 17 or 28 will be responded with qualifiers 17 or 28. For change-event objects, qualifiers 17 or 28 are always responded.

In the table below, text shaded as 00, 01 (start stop) indicates Subset Level 3 functionality (beyond Subset Level 2).

In the table below, text shaded as 07, 08 (limited qty) indicates functionality beyond Subset Level 3.

| OBJECT           |                                | REQUEST<br>(Library will parse)               |                                  | RESPONSE<br>(Library will respond with)                                                                                                    |                                      |                                                       |
|------------------|--------------------------------|-----------------------------------------------|----------------------------------|----------------------------------------------------------------------------------------------------|--------------------------------------|-------------------------------------------------------|
| Object<br>Number | Variation<br>Number            | Description                                   | Function<br>Codes (dec)          | Qualifier Codes<br>(hex)                                                                                                    | Function<br>Codes (dec)              | Qualifier Codes<br>(hex)                              |
| 1                | 0                              | Binary Input – Any Variation                  | 1 (read)<br>22 (assign<br>class) | 00, 01 (start-stop)<br>06 (no range, or all)<br>07, 08 (limited qty)<br>17, 27, 28 (index)                                                 |                                      |                                                       |
| 1                | 1<br>(default –<br>see note 1) | Binary Input                                  | 1 (read)                         | 00, 01 (start-stop)<br>06 (no range, or all)<br>07, 08 (limited qty)<br>17, 27, 28 (index)                                                 | 129 (response)                       | 00, 01 (start-stop)<br>17, 28 (index –<br>see note 2) |
| 1                | 2                              | Binary Input with Status                      | 1 (read)                         | 00, 01 (start-stop)<br>06 (no range, or all)<br>07, 08 (limited qty)<br>17, 27, 28 (index)                                                 | 129 (response)                       | 00, 01 (start-stop)<br>17, 28 (index –<br>see note 2) |
| 2                | 0                              | Binary Input Change – Any Variation           | 1 (read)                         | 06 (no range, or all)<br>07, 08 (limited qty)                                                                                              |                                      |                                                       |
| 2                | 1                              | Binary Input Change without Time              | 1 (read)                         | 06 (no range, or all)<br>07, 08 (limited qty)                                                                                              | 129 (response)<br>130 (unsol. resp)  | 17, 28 (index)                                        |
| 2                | 2<br>(default –<br>see note 1) | Binary Input Change with Time                 | 1 (read)                         | 06 (no range, or all)<br>07, 08 (limited qty)                                                                                              | 129 (response)<br>130 (unsol. resp)  | 17, 28 (index)                                        |
| 2                | 3                              | Binary Input Change with Relative Time        | 1 (read)                         | $\begin{array}{l} 06 \hspace{0.1 cm} (\text{no range, or all}) \\ 07, \hspace{0.1 cm} 08 \hspace{0.1 cm} (\text{limited qty}) \end{array}$ | 129 (response)<br>130 (unsol. resp)  | 17, 28 (index)                                        |
| 3                | 0                              | Double Bit Input – Any Variation              | 1 (read)<br>22 (assign<br>class) | 00, 01 <u>(start-stop)</u><br>06 (no range, or all)<br>07, 08 (limited qty)<br>17, 27, 28 (index)                                          |                                      |                                                       |
| 3                | 1<br>(default –<br>see note 1) | Double Bit Input                              | 1 (read)                         | 00, 01 <u>(start-stop)</u><br>06 <u>(no range, or all)</u><br>07, 08 <u>(limited qty)</u><br>17, 27, 28 <u>(index)</u>                     | 129 (response)                       | 00, 01 (start-stop)<br>17, 28 (index –<br>see note 1) |
| 3                | 2                              | Double Bit Input with Status                  | 1 <u>(</u> read)                 | 00, 01 (start-stop)<br>06 (no range, or all)<br>07, 08 (limited qty)<br>17, 27, 28 (index)                                                 | 129 <u>(</u> response)               | 00, 01 (start-stop)<br>17, 28 (index –<br>see note 1) |
| 4                | 0                              | Double Bit Input Change – Any<br>Variation    | 1 (read)                         | 06_(no range, or all)<br>07, 08_(limited qty)                                                                                              |                                      |                                                       |
| 4                | 1                              | Double Bit Input Change without Time          | 1 (read)                         | 06_(no range, or all)<br>07, 08_(limited qty)                                                                                              | 129_(response)<br>130_(unsol. resp)  | 17, 28 (index )                                       |
| 4                | 2<br>(default –<br>see note 1) | Double Bit Input Change with Time             | 1 (read)                         | 06 <u>(no range, or all)</u><br>07, 08 (limited qty)                                                                                       | 129(response)<br>130_(unsol. resp)   | 17, 28(index)                                         |
| 4                | 3                              | Double Bit Input Change with Relative<br>Time | 1 (read)                         | 06 (no range, or all)<br>07, 08 (limited qty)                                                                                              | 129_ (response)<br>130 (unsol. resp) | 17, 28 (index )                                       |
| 10               | 0                              | Binary Output – Any Variation                 | 1 (read)<br>22 (assign<br>class) | 00, 01 (start-stop)<br>06 (no range, or all)<br>07, 08 (limited qty)<br>17, 27, 28 (index)                                                 |                                      |                                                       |

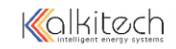

|                  |                                | OBJECT                             | RE<br>(Library                                                            | QUEST<br>will parse)                                                                                                    | RES<br>(Library wi      | SPONSE<br>II respond with)                            |
|------------------|--------------------------------|------------------------------------|---------------------------------------------------------------------------|----------------------------------------------------------------------------------------------------|-------------------------|-------------------------------------------------------|
| Object<br>Number | Variation<br>Number            | Description                        | Function<br>Codes (dec)                                                   | Qualifier Codes<br>(hex)                                                                                                    | Function<br>Codes (dec) | Qualifier Codes<br>(hex)                              |
| 10               | 1                              | Binary Output                      | 1 (read)                                                                  | 00, 01 (start-stop)<br>06 (no range, or all)<br>07, 08 (timited qty)<br>17, 27, 28 (index)<br>00, 01 (start-stop)                               | 129 <u>(</u> response)  | 00, 01 (start-stop)<br>17, 28 (index –<br>see note 1) |
| 10               | 2<br>(default –<br>see note 1) | Binary Output Status               | 1 (read)                                                                  | 00, 01 (start-stop)<br>06 (no range, or all)<br>07, 08 (limited qty)<br>17, 27, 28 (index)                                                      | 129 (response)          | 00, 01 (start-stop)<br>17, 28 (index –<br>see note 2) |
| 12               | 1                              | Control Relay Output Block         | 3(select)4(operate)5(direct op)6(dir. op, noack)                          | 17, 28 (index)                                                                                                    | 129 (response)          | echo of request                                       |
| 20               | 0                              | Binary Counter – Any Variation     | 1 (read)<br>22 (assign<br>class)                                          | 00, 01         (start-stop)           06         (no range, or all)           07, 08         (limited qty)           17, 27, 28         (index) |                         |                                                       |
|                  |                                |                                    | 7 (freeze)<br>8 (freeze noack)<br>9 (freeze clear)<br>10 (frz. cl. noack) | 00, 01 (start-stop)<br>06 (no range, or all)<br>07, 08 (limited qty)                                                                            |                         |                                                       |
| 20               | 1                              | 32-Bit Binary Counter (with Flag)  | 1 (read)                                                                  | 00, 01 (start-stop)<br>06 (no range, or all)<br>07, 08 (limited qty)<br>17, 27, 28 (index)                                                      | 129 (response)          | 00, 01 (start-stop)<br>17, 28 (index –<br>see note 2) |
| 20               | 2                              | 16-Bit Binary Counter (with Flag)  | 1 (read)                                                                  | 00, 01 (start-stop)<br>06 (no range, or all)<br>07, 08 (limited qty)<br>17, 27, 28 (index)                                                      | 129 (response)          | 00, 01 (start-stop)<br>17, 28 (index –<br>see note 2) |
| 20               | 5<br>(default –<br>see note 1) | 32-Bit Binary Counter without Flag | 1 (read)                                                                  | 00, 01 (start-stop)<br>06 (no range, or all)<br>07, 08 (limited qty)<br>17, 27, 28 (index)                                                      | 129 (response)          | 00, 01 (start-stop)<br>17, 28 (index –<br>see note 2) |
| 20               | 6                              | 16-Bit Binary Counter without Flag | 1 (read)                                                                  | 00, 01 (start-stop)<br>06 (no range, or all)<br>07, 08 (limited qty)<br>17, 27, 28 (index)                                                      | 129 (response)          | 00, 01 (start-stop)<br>17, 28 (index –<br>see note 2) |
| 21               | 0                              | Frozen Counter – Any Variation     | 1 (read)<br>22 (assign class)                                             | 00, 01         (start-stop)           06         (no range, or all)           07, 08         (limited qty)           17, 27, 28         (index) |                         |                                                       |
| 21               | 1                              | 32-Bit Frozen Counter (with Flag)  | 1 (read)                                                                  | 00, 01 (start-stop)<br>06 (no range, or all)<br>07, 08 (limited qty)<br>17, 27, 28 (index)                                                      | 129 (response)          | 00, 01 (start-stop)<br>17, 28 (index –<br>see note 2) |

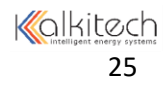

| OBJECT           |                                | RE<br>(Library                                                          | QUEST<br>/ will parse)  | RES<br>(Library wi                                                                                          | SPONSE<br>II respond with)                   |                                                                     |
|------------------|--------------------------------|-------------------------------------------------------------------------|-------------------------|----------------------------------------------------------------------------------------------------|----------------------------------------------|---------------------------------------------------------------------|
| Object<br>Number | Variation<br>Number            | Description                                                             | Function<br>Codes (dec) | Qualifier Codes<br>(hex)                                                                                    | Function<br>Codes (dec)                      | Qualifier Codes<br>(hex)                                            |
| 21               | 2                              | 16-Bit Frozen Counter (with Flag)                                       | 1 (read)                | 00, 01 (start-stop)<br>06 (no range, or all)<br>07, 08 (limited qty)<br>17, 27, 28 (index)                  | 129 (response)                               | 00, 01 (start-stop)<br>17, 28 (index –<br>see note 2)               |
| 21               | 5                              | 32-Bit Frozen Counter with Time Of<br>Freeze                            | 1 (read)                | 00, 01 (start-stop)<br>06 (no range, or all)<br>07, 08 (limited qty)<br>17, 27, 28 (index)                  | 129 (response)                               | 00, 01 (start-stop)<br>17, 28 (index –<br>see note 1)               |
| 21               | 6                              | 16-Bit Frozen Counter with Time Of<br>Freeze                            | 1 (read)                | 00, 01 <u>(start-stop)</u><br>06 ( <u>no range, or all</u> )<br>07, 08 (limited qty)<br>17, 27, 28 (lindex) | 129 (response)                               | 00, 01 <u>(start-stop)</u><br>17, 28 <u>(index –</u><br>see note 1) |
| 21               | 9<br>(default –<br>see note 1) | 32-Bit Frozen Counter without Flag                                      | 1 (read)                | 00, 01 (start-stop)<br>06 (no range, or all)<br>07, 08 (limited qty)<br>17, 27, 28 (index)                  | 129 (response)                               | 00, 01 (start-stop)<br>17, 28 (index –<br>see note 2)               |
| 21               | 10                             | 16-Bit Frozen Counter without Flag                                      | 1 (read)                | 00, 01 (start-stop)<br>06 (no range, or all)<br>07, 08 (limited qty)<br>17, 27, 28 (index)                  | 129 (response)                               | 00, 01 (start-stop)<br>17, 28 (index –<br>see note 2)               |
| 22               | 0                              | Counter Change Event – Any Variation                                    | 1 (read)                | 06 (no range, or all)<br>07, 08 (limited qty)                                                               |                                              |                                                                     |
| 22               | 1<br>(default –<br>see note 1) | 32-Bit Counter Change Event without<br>Time                             | 1 (read)                | 06 (no range, or all)<br>07, 08 (limited qty)                                                               | 129 (response)<br>130 (unsol. resp)          | 17, 28 (index)                                                      |
| 22               | 2                              | 16-Bit Counter Change Event without<br>Time                             | 1 (read)                | 06_(no range, or all)<br>07, 08_(limited qty)                                                               | 129 (response)<br>130 (unsol. resp)          | 17, 28 (index)                                                      |
| 22               | 5                              | 32-Bit Counter Change Event with<br>Time                                | 1 (read)                | 06 <u>(no range, or all)</u><br>07, 08 (limited qty)                                                        | 129_ (response)<br>130 <u>(</u> unsol. resp) | 17, 28 (index)                                                      |
| 22               | 6                              | 16-Bit Counter Change Event with<br>Time                                | 1 (read)                | 06 <u>(no range, or all)</u><br>07, 08 (limited qty)                                                        | 129_(response)<br>130_(unsol. resp)          | 17, 28 (index)                                                      |
| 23               | 0                              | Frozen Counter Event (Variation 0 is used to request default variation) | 1 (read)                | 06 (no range, or all)<br>07, 08 (limited qty)                                                               |                                              |                                                                     |
| 23               | 1<br>(default –<br>see note 1) | 32-Bit Frozen Counter Event                                             | 1<br>(read)             | 06 (no range, or all)<br>07, 08 (limited qty)                                                               | 129 (response)<br>130 (unsol. resp)          | 17,28 (index)                                                       |
| 23               | 2                              | 16-Bit Frozen Counter Event                                             | 1 (read)                | 06 (no range, or all)<br>07, 08 (limited qty)                                                               | 129 (response)<br>130 (unsol. resp)          | 17,28 (index)                                                       |
| 23               | 5                              | 32-Bit Frozen Counter Event with Time                                   | 1 (read)                | 06 <u>(no range, or all)</u><br>07, 08 <u>(limited qty)</u>                                                 | 129 (response)<br>130 (unsol. resp)          | 17, 28 (index)                                                      |
| 23               | 6                              | 16-Bit Frozen Counter Event with Time                                   | 1 (read)                | 06 <u>(no range, or all)</u><br>07, 08 (limited qty)                                                        | 129_(response)<br>130_(unsol. resp)          | 17, 28 (index)                                                      |

|                  | OBJECT                         |                                                          | RE®<br>(Library               | REQUEST RESPONSE<br>(Library will parse) (Library will respond                                                                                 |                                     | SPONSE<br>II respond with)                                          |
|------------------|--------------------------------|----------------------------------------------------------|-------------------------------|----------------------------------------------------------------------------------------------------|-------------------------------------|---------------------------------------------------------------------|
| Object<br>Number | Variation<br>Number            | Description                                              | Function<br>Codes (dec)       | Qualifier Codes<br>(hex)                                                                                                    | Function<br>Codes (dec)             | Qualifier Codes<br>(hex)                                            |
| 30               | 0                              | Analog Input - Any Variation                             | 1 (read)<br>22 (assign class) | 00, 01         (start-stop)           06         (no range, or all)           07, 08         (imited qty)           17, 27, 28         (index) |                                     |                                                                     |
| 30               | 1                              | 32-Bit Analog Input                                      | 1 (read)                      | 00, 01 (start-stop)<br>06 (no range, or all)<br>07, 08 (limited qty)<br>17, 27, 28 (index)                                                     | 129 (response)                      | 00, 01 (start-stop)<br>17, 28 (index –<br>see note 2)               |
| 30               | 2                              | 16-Bit Analog Input                                      | 1 (read)                      | 00, 01 (start-stop)<br>06 (no range, or all)<br>07, 08 (limited qty)<br>17, 27, 28 (index)                                                     | 129 (response)                      | 00, 01(start-stop)<br>17, 28 (index –see<br>note 2)                 |
| 30               | 3<br>(default –<br>see note 1) | 32-Bit Analog Input without Flag                         | 1 (read)                      | 00, 01 (start-stop)<br>06 (no range, or all)<br>07, 08 (limited qty)<br>17, 27, 28 (index)                                                     | 129 (response)                      | 00, 01 (start-stop)<br>17, 28 (index –<br>see note 2)               |
| 30               | 4                              | 16-Bit Analog Input without Flag                         | 1 (read)                      | 00, 01 (start-stop)<br>06 (no range, or all)<br>07, 08 (limited qty)<br>17, 27, 28 (index)                                                     | 129 (response)                      | 00, 01 (start-stop)<br>17, 28(index –<br>see note 2)                |
| 30               | 5                              | short floating point                                     | 1 (read)                      | 00, 01 (start-stop)<br>06 (no range, or all)<br>07, 08 (limited qty)<br>17, 27, 28 (index)                                                     | 129 (response)                      | 00, 01 <u>(start-stop)</u><br>17, 28 <u>(index –</u><br>see note 2) |
| 30               | 6                              | long floating point                                      | 1 (read)                      | 00, 01 <u>(start-stop)</u><br>06 (no range, or all)<br>07, 08 (limited qty)<br>17, 27, 28 (index)                                              | 129 (response)                      | 00, 01 <u>(start-stop)</u><br>17, 28 <u>(index –</u><br>see note 1) |
| 32               | 0                              | Analog Change Event – Any Variation                      | 1 (read)                      | 06 (no range, or all)<br>07, 08 (limited qty)                                                                                                  |                                     |                                                                     |
| 32               | 1<br>(default –<br>see note 1) | 32-Bit Analog Change Event without<br>Time               | 1 (read)                      | 06 (no range, or all)<br>07, 08 (limited qty)                                                                                                  | 129 (response)<br>130 (unsol. resp) | 17, 28 (index)                                                      |
| 32               | 2                              | 16-Bit Analog Change Event without<br>Time               | 1 (read)                      | 06 (no range, or all)<br>07, 08 (limited qty)                                                                                                  | 129 (response)<br>130 (unsol. resp) | 17, 28 (index)                                                      |
| 32               | 3<br>(default –<br>see note 1) | 32-Bit Analog Change Event with Time                     | 1 (read)                      | 06 <u>(no range, or all)</u><br>07, 08 <u>(limited qty)</u>                                                                                    | 129 (response)<br>130 (unsol. resp) | 17, 28 (index)                                                      |
| 32               | 4                              | 16-Bit Analog Change Event with Time                     | 1 (read)                      | 06 <u>(no range, or all)</u><br>07, 08 (limited<br>qty)                                                                                        | 129 (response)<br>130 (unsol. resp) | 17, 28 (index)                                                      |
| 32               | 5                              | short floating point Analog Change<br>Event without Time | 1 (read)                      | 06 <u>(no range, or all)</u><br>07, 08 <u>(limited qty)</u>                                                                                    | 129 (response)<br>130 (unsol. resp) | 17, 28 (index)                                                      |
| 32               | 6                              | long floating point Analog Change<br>Event without Time  | 1 (read)                      | 06 <u>(no range, or all)</u><br>07, 08 <u>(</u> limited qty)                                                                                   | 129 (response)<br>130 (unsol. resp) | 17, 28 (index)                                                      |
| 32               | 7                              | short floating point Analog Change<br>Event with Time    | 1 (read)                      | 06 <u>(no range, or all)</u><br>07, 08 <u>(limited qty)</u>                                                                                    | 129 (response)<br>130 (unsol. resp) | 17, 28 (index)                                                      |

| OBJECT           |                                | RE<br>(Library                                               | QUEST RESPONSE<br>y will parse) (Library will respond wit        |                                                                                                    | PONSE<br>Il respond with)                         |                                                                     |
|------------------|--------------------------------|--------------------------------------------------------------|------------------------------------------------------------------|----------------------------------------------------------------------------------------------------|---------------------------------------------------|---------------------------------------------------------------------|
| Object<br>Number | Variation<br>Number            | Description                                                  | Function<br>Codes (dec)                                          | Qualifier Codes<br>(hex)                                                                                                    | Function<br>Codes (dec)                           | Qualifier Codes<br>(hex)                                            |
| 32               | 8                              | long floating point Analog Change<br>Event with Time         | 1 (read)                                                         | 06 <u>(no</u> range, or all)<br>07, 08_(limited qty)                                                                                           | 129 <u>(response)</u><br>130 <u>(unsol. resp)</u> | 17, 28 (index)                                                      |
| 40               | 0                              | Analog Output Status                                         | 1 (read)<br>22(assign<br>class)                                  | 00, 01         (start-stop)           06         (no range, or all)           07, 08         (imited qty)           17, 27, 28         (index) |                                                   |                                                                     |
| 40               | 1                              | 32-Bit Analog Output Status                                  | 1 (read)                                                         | 00, 01 (start-stop)<br>06 (no range, or all)<br>07, 08 (limited qty)<br>17, 27, 28 (index)                                                     | 129 (response)                                    | 00, 01 (start-stop)<br>17, 28 (index –<br>see note 2)               |
| 40               | 2<br>(default –<br>see note 1  | 16-Bit Analog Output Status                                  | 1 (read)                                                         | 00, 01 (start-stop)<br>06 (no range, or all)<br>07, 08 (limited qty)<br>17, 27, 28 (index)                                                     | 129 (response)                                    | 00, 01 (start-stop)<br>17, 28 (index –<br>see note 2)               |
| 40               | 3                              | short floating point Analog Output<br>Status                 | 1 (read)                                                         | 00, 01 <u>(start-stop)</u><br>06 <u>(no range, or all)</u><br>07, 08 <u>(limited qty)</u><br>17, 27, 28 <u>(index)</u>                         | 129 (response)                                    | 00, 01 <u>(start-stop)</u><br>17, 28 <u>(index –</u><br>see note 2) |
| 40               | 4                              | long floating point Analog Output<br>Status                  | 1 (read)                                                         | 00, 01 <u>(start-stop)</u><br>06 <u>(no range, or all)</u><br>07, 08 (limited qty)<br>17, 27, 28 (index)                                       | 129 (response)                                    | 00, 01 (start-stop)<br>17, 28 (index –<br>see note 2)               |
| 41               | 1                              | 32-Bit Analog Output Block                                   | 3(select)4(operate)5(direct op)6(dir. op, noack)                 | 17, 28 (index)<br>27 (index)                                                                                                    | 129 (response)                                    | echo of request                                                     |
| 41               | 2                              | 16-Bit Analog Output Block                                   | 3(select)4(operate)5(direct op)6(dir. op, noack)                 | 17, 28 (index)<br>27 (index)                                                                                                    | 129 (response)                                    | echo of request                                                     |
| 41               | 3                              | short floating point Analog Output Block                     | 3 (select)<br>4 (operate)<br>5 (direct op)<br>6 (dir. op, noack) | 17, 27, 28 (index)                                                                                                    | 129 (response)                                    | echo of request                                                     |
| 41               | 4                              | long floating point Analog Output Block                      | 3 (select)<br>4 (operate)<br>5 (direct op)<br>6 (dir. op, noack) | 17, 27, 28 (index)                                                                                                    | 129 (response)                                    | echo of request                                                     |
| 43               | 8                              | long floating point Analog Output<br>Command Event with Time | 1 (read)                                                         | 06 <u>(no range, or all)</u><br>07, 08 (limited qty)                                                                                           | 129_ (response)<br>130 (unsol. resp)              | 17, 28 (index)                                                      |
| 50               | 0                              | Time and Date                                                |                                                                  |                                                                                                    |                                                   |                                                                     |
| 50               | 1<br>(default –<br>see note 1) | Time and Date                                                | 1 (read)                                                         | 07, (limited qty = 1)                                                                                                    | 129 (response)                                    | 07 (limited qty = 1)                                                |
|                  |                                |                                                              | 2 (write)                                                        | 07 (limited qty = 1)                                                                                                    |                                                   |                                                                     |

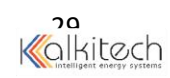

| OBJECT           |                                | RE®<br>(Library                  | QUEST RESPONSE<br>/ will parse) (Library will respond w                                    |                                                                                                    | PONSE<br>Il respond with)           |                               |
|------------------|--------------------------------|----------------------------------|--------------------------------------------------------------------------------------------|----------------------------------------------------------------------------------------------------|-------------------------------------|-------------------------------|
| Object<br>Number | Variation<br>Number            | Description                      | Function<br>Codes (dec)                                                                    | Qualifier Codes<br>(hex)                                                                                                    | Function<br>Codes (dec)             | Qualifier Codes<br>(hex)      |
| 50               | 3                              | Time and Date Last Recorded Time | 2<br>(write)                                                                               | 07 (limited qty)                                                                                                    |                                     |                               |
| 51               | 1                              | Time and Date CTO                |                                                                                            |                                                                                                    | 129 (response)<br>130 (unsol. resp) | 07 (limited qty)<br>(qty = 1) |
| 51               | 2                              | Unsynchronized Time and Date CTO |                                                                                            |                                                                                                    | 129 (response)<br>130 (unsol. resp) | 07 (limited qty)<br>(qty = 1) |
| 52               | 1                              | Time Delay Coarse                |                                                                                            |                                                                                                    | 129 (response)                      | 07 (limited qty)<br>(qty = 1) |
| 52               | 2                              | Time Delay Fine                  |                                                                                            |                                                                                                    | 129 (response)                      | 07 (limited qty)<br>(qty = 1) |
| 60               | 0                              | Not Defined                      |                                                                                            |                                                                                                    |                                     |                               |
| 60               | 1                              | Class 0 Data                     | 1 (read)                                                                                   | 06 (no range, or all)                                                                                                    |                                     |                               |
| 60               | 2                              | Class 1 Data                     | 1 (read)                                                                                   | 06 (no range, or all)<br>07, 08 (limited qty)                                                                                           |                                     |                               |
|                  |                                |                                  | <ul><li>20 (enbl. unsol.)</li><li>21 (dab. unsol.)</li><li>22 (assign class)</li></ul>     | 06 (no range, or all)                                                                                                    |                                     |                               |
| 60               | 3                              | Class 2 Data                     | 1 (read)                                                                                   | $\begin{array}{l} 06 \hspace{0.1cm} (\text{no range, or all}) \\ 07, \hspace{0.1cm} 08 \hspace{0.1cm} (\text{limited qty}) \end{array}$ |                                     |                               |
|                  |                                |                                  | <ul><li>20 (enbl. unsol.)</li><li>21 (dab. unsol.)</li><li>22 (assign class)</li></ul>     | 06 (no range, or all)                                                                                                    |                                     |                               |
| 60               | 4                              | Class 3 Data                     | 1 (read)                                                                                   | 06 (no range, or all)<br>07, 08 (limited qty)                                                                                           |                                     |                               |
|                  |                                |                                  | <ul> <li>20 (enbl. unsol.)</li> <li>21 (dab. unsol.)</li> <li>22 (assign class)</li> </ul> | 06 (no range, or all)                                                                                                    |                                     |                               |
| 80               | 1                              | Internal Indications             | 1 (read)                                                                                   | 00, 01 (start-stop)                                                                                                    | 129(response)                       | 00, 01(start-stop)            |
|                  |                                |                                  | 2 (write)<br>(see note 3)                                                                  | 00 (start-stop)<br>index=7                                                                                                    |                                     |                               |
|                  | No Object (function code only) |                                  | 13 (cold restart)                                                                          |                                                                                                    |                                     |                               |
|                  | No Object (function code only) |                                  | 14 (warm restart)                                                                          |                                                                                                    |                                     |                               |
|                  | No                             | Object (function code only)      | 23 (delay meas.)                                                                           |                                                                                                    |                                     |                               |
|                  | No                             | Object (function code only)      | 24<br>(record current<br>time)                                                             |                                                                                                    |                                     |                               |

Table 7: DNP 3.0 Implementation Table

**Note 1:** A Default variation refers to the variation responded when variation 0 is requested and/or in class 0, 1, 2, or 3 scans. Default variations are configurable; however, default settings for the configuration parameters are indicated in the table above.

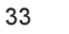

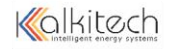

**Note 2:** For static (non-change-event) objects, qualifiers 17 or 28 are only responded when a request is sent with qualifiers 17 or 28, respectively. Otherwise, static object requests sent with qualifiers 00, 01, 06, 07, or 08, will be responded with qualifiers 00 or 01. (For change-event objects, qualifiers 17 or 28 are always responded.)

Note 3: Writes of Internal Indications are only supported for index 7 (Restart IIN1-7).

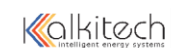

# LaMarche DNP 3.0 Implementation

M -> Data from Main Controller S -> Data from Static Switch Controller P -> Data from Perpheral Card

|             | Binary Input Points                                             |                            |
|-------------|-----------------------------------------------------------------|----------------------------|
|             | Static (Steady-State) Object Number: 1                          |                            |
|             | Static Variation reported when variation 0 re<br>without status | quested: 1 (Binary Input 2 |
| Point Index | MAIN CARD                                                       | UNIT                       |
| 0           | M_HT_TEST_LOAD_KVA                                              | kva                        |
| 1           | M_HT_TEST_START_VOL                                             | volt/cell                  |
| 2           | M_HT_TEST_END_VOL                                               | volt/cell                  |
| 3           | M_BATT_HEALTH_STATUS                                            | %                          |
| 4           | M_CT_TEST_LOAD_KVA                                              | kva                        |
| 5           | M_CT_TEST_START_VOL                                             | volt/cell                  |
| 6           | M_CT_TEST_END_VOL                                               | volt/cell                  |
| 7           | M_CT_TEST_PERCENTAGE                                            | %                          |
| 8           | M_BATT_ test _RESULTS                                           | NA                         |
| 9           | M_CONFIG_ACKNOWLEDGEMENT                                        | NA                         |
| 10          | M_PHASE_SHIFT                                                   | NA                         |
| 11          | M_BATT DISCHARGE ELAPSED TIME                                   | SECONDS                    |
| 12          | M_REMOVED AH                                                    | AH                         |
| 13          | M_BATTERY SOC                                                   | %                          |
| 14          | M_AH RATING                                                     | АН                         |
| 15          | M_VERSION                                                       | NA                         |
| 16          | M_GRID_VOLTAGE_PH1                                              | V                          |
| 17          | M_GRID_CURRENT_PH1                                              | A                          |
| 18          | M_GRID_FREQUENCY_PH1                                            | Hz                         |

| 19 | M_GRID_VOLTAGE_PH2                                | V   |
|----|---------------------------------------------------|-----|
| 20 | M_GRID_CURRENT_PH2                                | A   |
| 21 | M_GRID_FREQUENCY_PH2                              | Hz  |
| 22 | M_GRID_VOLTAGE_PH3                                | V   |
| 23 | M_GRID_CURRENT_PH3                                | A   |
| 24 | M_GRID_FREQUENCY_PH3                              | Hz  |
| 25 | M_GRID_TOTAL_ENERGY (SCALING 0.1)                 | KWh |
| 26 | M_GRID_TOTAL_POWER                                | КW  |
| 27 | M_GRID_AVG_POWER_FACTOR                           | NA  |
| 28 | M_BATTERY_VOLTAGE                                 | V   |
| 29 | M_BATTERY_CHG_CURRENT<br>M_BATTERY_DISCHG_CURRENT | A   |
| 30 | M_BATTERY_CKWH                                    | KWh |
| 31 | M_BATTERY_DKWH                                    | KWh |
| 32 | M_RECTIFIER_VOLTAGE                               | V   |
| 33 | M_RECTIFIER_CURRENT                               | A   |
| 34 | M_INVERTER_VOLTAGE                                | V   |
| 35 | M_INVERTER_LOAD                                   | A   |
| 36 | M_INVERTER_FREQUENCY                              | Hz  |
| 37 | M_INVERTER_ENERGY                                 | KWh |
| 38 | M_INVERTER_POWER                                  | KW  |
| 39 | M_INVERTER_POWER_FACTOR                           | NA  |
| 40 | M_BYPASS_VOLTAGE                                  | V   |
| 41 | M_BYPASS_FREQUENCY                                | Hz  |
| 42 | M_SYSTEM_TEMP                                     | *C  |
| 43 | M_TEMPERATURE2                                    | *C  |
| 44 | M_CHARGER_STATUS[0]                               | NA  |
| 45 | M_CHARGER_STATUS[1]                               | NA  |
| 46 | M_CHARGER_STATUS[2]                               | NA  |
| 47 | M_INVERTER_STATUS[0]                              | NA  |
| 48 | M_INVERTER_STATUS[1]                              | NA  |
| 49 | M_SYSTEM_STATUS[0]                                | NA  |
| 50 | M_SYSTEM_STATUS[1]                                | NA  |
| 51 | M_SYSTEM_STATUS[2]                                | NA  |
| 52 | M_BYPASS_STATUS[0]                                | NA  |
| 53 | P_BATTERY_TEMP                                    | *C  |
| 54 | P_AMBIENT_TEMP                                    | *C  |
| 55 | P_COMMUNICATION_STATUS                            |     |
| 56 | S_INVERTER_VOLTAGE,                               | V   |

| 57 | S_INVERTER_LOAD,            | А   |
|----|-----------------------------|-----|
| 58 | S_INVERTER_FREQUENCY,       | Hz  |
| 59 | S_UPS_OUTPUT_ACTIVE POWER   | KWh |
| 60 | S_UPS_OUTPUT_APPARENT POWER | KW  |
| 61 | S_UPS_OUTPUT_POWER_FACTOR,  | NA  |
| 62 | S_BYPASS_VOLTAGE,           | V   |
| 63 | S_BYPASS_LOAD,              | А   |
| 64 | S_BYPASS_FREQUENCY,         | Hz  |
| 65 | S_FINAL_OUTPUT_VOLTAGE,     | V   |
| 66 | S_FINAL_OUTPUT_CURRENT,     | %   |
| 67 | S_FINAL_OUTPUT_FREQUENCY,   | Hz  |
| 68 | S_TEMPERATURE1,             | *C  |
| 69 | S_TEMPERATURE2,             | *C  |
| 70 | S_VERSION,                  | NA  |
| 71 | S_CONFIG_ACKNOWLEDGEMENT    | NA  |
| 72 | P_Peripheral_version        | NA  |
| 73 | S_INVERTER_STATUS[0],       | NA  |
| 74 | S_SYSTEM_STATUS[0],         | NA  |
| 75 | S_SYSTEM_STATUS[1],         | NA  |
| 76 | S_BYPASS_STATUS[0],         | NA  |
| 77 | S_BYPASS_STATUS[1],         | NA  |

| FLAG BYTE           | DESCRIPTION                          | BIT NO |
|---------------------|--------------------------------------|--------|
|                     |                                      |        |
| M_CHARGER_STATUS[0] | ChargerFlags.Charger_off_OPEN_CKT    | Bit 8  |
|                     |                                      |        |
|                     | ChargerFlags.Charger_off_SHORT_CKT   | Bit 7  |
|                     |                                      |        |
|                     | ChargerFlags.Charger_off_CV_HIGH     | Bit 6  |
|                     |                                      |        |
|                     | ChargerFlags.Charger_off_MAINS_FAULT | Bit 5  |
|                     | ChargerFlags.Charger_off_OVERHEAT    | Bit 4  |
|                     |                                      |        |
|                     | ChargerFlags.MAINS_ABSENT            | Bit 3  |
|                     |                                      |        |
|                     | ChargerFlags.MAINS_1_PHASE_ABSENT    | Bit 2  |
|                     |                                      |        |
|                     | ChargerFlags.ALARM_CHARGER_OVERHEAT  | Bit 1  |

| M_CHARGER_STATUS[1] | ChargerFlags.CHARGER_ON_STATUS | Bit 8 |
|---------------------|--------------------------------|-------|
|                     |                                |       |
|                     | ChargerFlags.FREQ_OUT          | Bit 7 |
|                     |                                |       |
|                     | ChargerFlags.MAINS_HIGH_PH3    | Bit 6 |
|                     |                                |       |
|                     | ChargerFlags.MAINS_HIGH_PH2    | Bit 5 |
|                     |                                |       |
|                     | ChargerFlags.MAINS_HIGH_PH1    | Bit 4 |
|                     |                                |       |
|                     | ChargerFlags.MAINS_LOW_PH3     | Bit 3 |
|                     |                                |       |
|                     | ChargerFlags.MAINS_LOW_PH2     | Bit 2 |
|                     |                                |       |
|                     | ChargerFlags.MAINS_LOW_PH1     | Bit 1 |

| M_CHARGER_STATUS[2] | ChargerFlags.BATTERY_CAPACITY_TEST_RESULT | Bit 8 |
|---------------------|-------------------------------------------|-------|
|                     |                                           |       |
|                     | ChargerFlags.BATTERY_CAPACITY_TEST        | Bit 7 |
|                     |                                           |       |
|                     | ChargerFlags.BATTERY_HEALTH_TEST_RESULT   | Bit 6 |
|                     |                                           |       |
|                     | ChargerFlags.BATTERY_HEALTH_TEST          | Bit 5 |
|                     |                                           |       |
|                     | ChargerFlags.FLOAT_EQ_MODE                | Bit 4 |
|                     |                                           |       |
|                     | ChargerFlags.CHARGING_DONE_STATUS         | Bit 3 |
|                     |                                           |       |
|                     | ChargerFlags.BATTERY_CAPACITY_END         | Bit 2 |
|                     |                                           |       |
|                     | ChargerFlags.Rectifier_Drive_is_on        | Bit 1 |

| M_INVERTER_STATUS[0] | InverterFlags.Inv_off_OPEN_CKT  | Bit 8 |
|----------------------|---------------------------------|-------|
|                      | InverterFlags.Inv_off_SHORT_CKT | Bit 7 |
|                      | InverterFlags.Inv_off_OVERLOAD  | Bit 6 |

| InverterFlags.Inv off OUTPUT HIGH | Bit 5 |
|-----------------------------------|-------|
| InverterFlags.Inv_off_OUTPUT_LOW  | Bit 4 |
| InverterFlags.Inv_off_BATT_HIGH   | Bit 3 |
| InverterFlags.Inv_off_BATT_LOW    | Bit 2 |
| InverterFlags.Inv_off_OVERHEAT    | Bit 1 |

| M_INVERTER_STATUS[1] | ER_STATUS[1] InverterFlags.Alarm_OVERLOAD |       |
|----------------------|-------------------------------------------|-------|
|                      |                                           |       |
|                      | InverterFlags.Alarm_BATT_HIGH             | Bit 7 |
|                      |                                           |       |
|                      | InverterFlags.Alarm_BATT_LOW              | Bit 6 |
|                      |                                           |       |
|                      | InverterFlags.ALARM_INVERTER_OVERHEAT     | Bit 5 |
|                      |                                           |       |
|                      | InverterFlags.INVERTER_ON_STATUS          | Bit 4 |
|                      | InverterFlags.OutputZeroXingError         | Bit 3 |
|                      | SWFlag.SwitchIsON                         | Bit 2 |
|                      | End_of_discharge                          | Bit 1 |

| M_SYSTEM_STATUS[0] | Flags2.FinalVoltageRefOK  | Bit 8 |
|--------------------|---------------------------|-------|
|                    | Flags2.BypassVoltageRefOK | Bit 7 |
|                    | Flags2.InvCurrentRefOK    | Bit 6 |
|                    | Flags2.InvFBVoltageRefOK  | Bit 5 |
|                    | Flags2.MainsVoltageRefOK  | Bit 4 |
|                    | Flags2.MainsCurrentRefOK  | Bit 3 |
|                    | Flags2.LoadCurrentRefOK   | Bit 2 |
|                    | INVERTER NTC OPEN         | Bit 1 |

| M_SYSTEM_STATUS[1] | Flags2.DC_AUX_SWITCH      | Bit 8 |
|--------------------|---------------------------|-------|
|                    | flage2.Flag reset done    | Bit 7 |
|                    | Flags2.INPUT_AUX_SWITCH   | Bit 6 |
|                    | Flags2.DC_contractor_ON   | Bit 5 |
|                    | Flags2.UPPER_INV_FAN_FAIL | Bit 4 |
|                    | Flags2.LOWER_INV_FAN_FAIL | Bit 3 |
|                    | Flags2.FUSE_FAIL          | Bit 2 |

| Flags2.PhaseInSync | Bit 1 |
|--------------------|-------|
|                    |       |

| M_SYSTEM_STATUS[2] | Flags2.SYSTEM_3PH_1PH_OUT (0-3Phase, 1-<br>1Phase) | Bit 8 |
|--------------------|----------------------------------------------------|-------|
|                    |                                                    |       |
|                    | Flags2.VOLTAGE_220V_OR_120V (0-220, 1-120)         | Bit 7 |
|                    | Flags2.FREQUENCY_50HZ_OR_60HZ (0-50, 1-<br>60)     | Bit 6 |
|                    | Battery_not_connected (1 if battery not connected) | Bit 5 |
|                    | Inverter_output_breaker                            | Bit 4 |
|                    | HT_IN_PROGRESS                                     | Bit 3 |
|                    | ABORT_HT                                           | Bit 2 |
|                    | START_HT                                           | Bit 1 |

| M_BYPASS_STATUS[0] | ChargerFlags.BYPASS_FREQ_OUT | Bit 8 |  |
|--------------------|------------------------------|-------|--|
|                    | ChargerFlags.BYPASS_HIGH     | Bit 7 |  |
|                    | ChargerFlags.BYPASS_LOW      | Bit 6 |  |
|                    | ChargerFlags.BYPASS_ABSENT   | Bit 5 |  |
|                    | NA                           | Bit 4 |  |
|                    | Battery test in Progress     | Bit 3 |  |
|                    | Battery Test Complete        | Bit 2 |  |
|                    | Start_CT                     | Bit 1 |  |

| S_INVERTER_STATUS[0] | Flags2.INVERTER_FAULT            | Bit 8 |
|----------------------|----------------------------------|-------|
|                      |                                  |       |
|                      | InverterFlags.Inv_off_OVERLOAD   | Bit 7 |
|                      | Flags2.INVERTER_FAULT_FAST_SENSE | Bit 6 |
|                      |                                  |       |
|                      | Flags2.INVERTER_FREQ_OUT         | Bit 5 |
|                      |                                  |       |
|                      | Flags2.INVERTER_VOLTAGE_HIGH     | Bit 4 |
|                      | Flags2.INVERTER_VOLTAGE_LOW      | Bit 3 |
|                      | Flags2.INVERTER_ABSENT           | Bit 2 |
|                      | Flags2.system in inverter        | Bit 1 |

| SSYSTEM_STATUS[U] Flagsz.OPCurrentRefOK Bit 8 |
|-----------------------------------------------|
|-----------------------------------------------|

| Flags2.OPVoltageRefOK     | Bit 7 |
|---------------------------|-------|
| Flags2.BypassCurrentRefOK | Bit 6 |
| Flags2.BypassVoltageRefOK | Bit 5 |
| Flags2.InvFBVoltageRefOK  | Bit 4 |
| TransferTestResult[2]     | Bit 3 |

| M_BAII_HEALIH_SIAIUS | Value -0 to 100                  |  |
|----------------------|----------------------------------|--|
|                      | Load Insufficient - 155          |  |
|                      | Battery Low During Test - 156    |  |
|                      | Utility Absent During Test - 157 |  |
|                      | Rectifier Fail - 158             |  |
|                      | Inverter Fail - 159              |  |
|                      | Battery Over Heat - 160          |  |
|                      | 162- Operation Manualy Aborted   |  |
|                      | 163 - Load Change                |  |
| M_BATT_CT_RESULTS    | Fail -0 Pass -1                  |  |
|                      | Load Insufficient - 155          |  |
|                      | Battery Low During Test - 156    |  |
|                      | Utility Absent During Test - 157 |  |
|                      | Rectifier Fail - 158             |  |
|                      | Inverter Fail - 159              |  |
|                      | Battery Over Heat - 160          |  |
| TransferTestResult > | 0- Successful                    |  |
|                      | 1- Inverter Fail                 |  |
|                      | 2- bypass source fail            |  |

# **Document Control and Revision History**

Part Number: 147907

Instruction Number: P25-LOP21P-I-UPS-01

Issue ECN:

| 12/2022- 23314 |  |  |
|----------------|--|--|
|                |  |  |